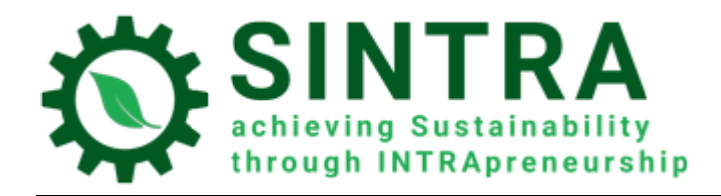

# ΕΓΧΕΙΡΙΔΙΟ ΕΚΠΑΙΔΕΥΤΗ

## Για το σύστημα τηλεκατάρτισης

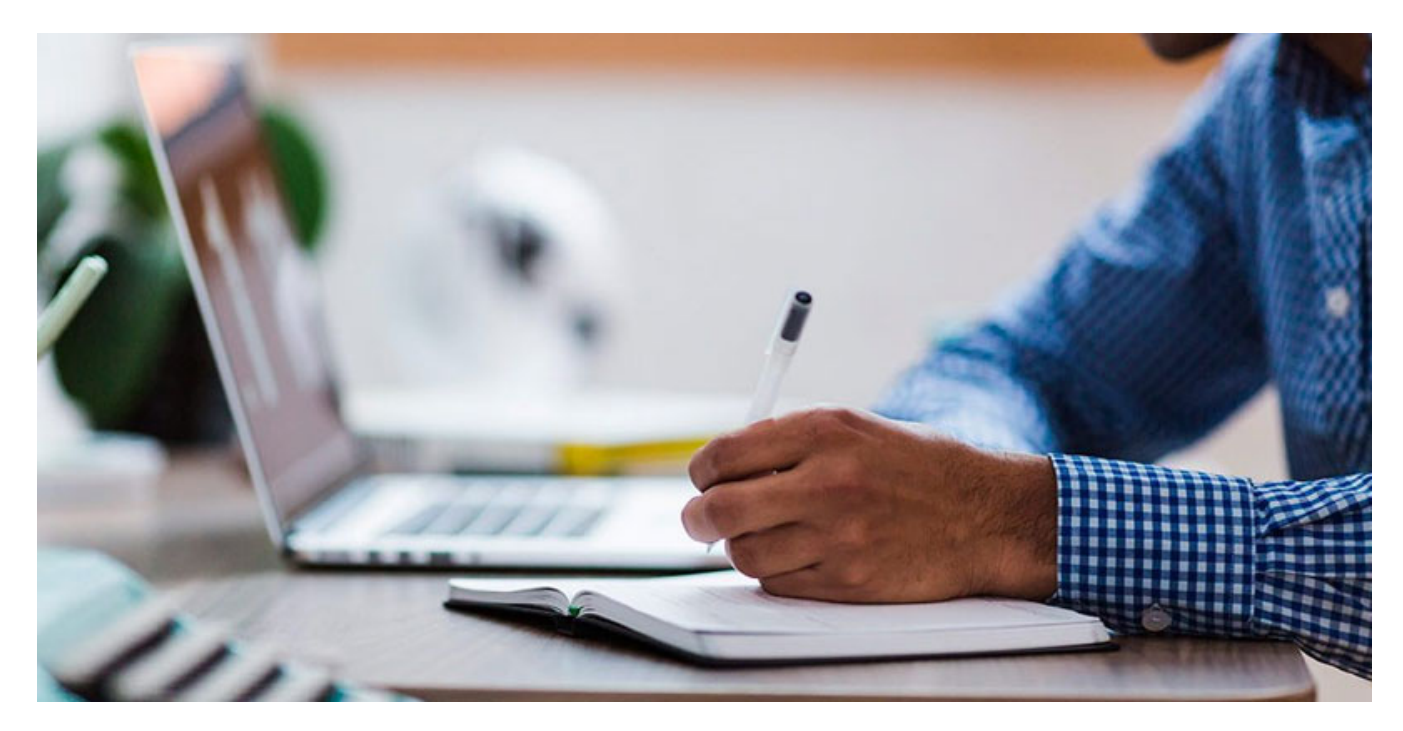

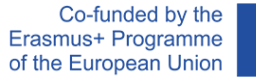

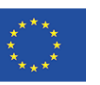

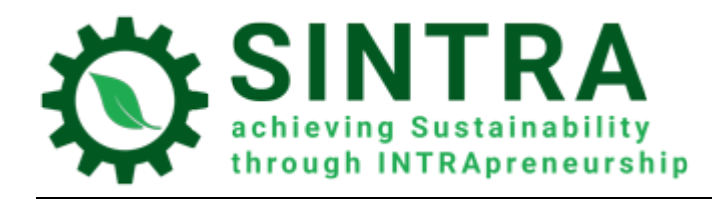

# Περιεχόμενα

| Αρχική σελίδα, Σύνδεση, Εκπαιδευτικό περιβάλλον | 3  |
|-------------------------------------------------|----|
| Αρχική σελίδα - Σύνδεση                         | 3  |
| Ταμπλό – Επισκόπηση μαθημάτων                   | 5  |
| Μετάβαση στο μάθημα                             | 6  |
| Σελίδα μαθήματος                                | 6  |
| Συνεργασία με τους εκπαιδευόμενους              | 9  |
| Λίστα συμμετεχόντων                             | 9  |
| Επικοινωνία μέσω μηνυμάτων                      |    |
| Ανακοινώσεις                                    | 12 |
| Καταγραφές (logs) μαθήματος                     | 13 |
| Προφίλ                                          |    |
| Επικοινωνία μέσω μηνυμάτων                      | 17 |
| Παράρτημα                                       | 17 |

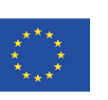

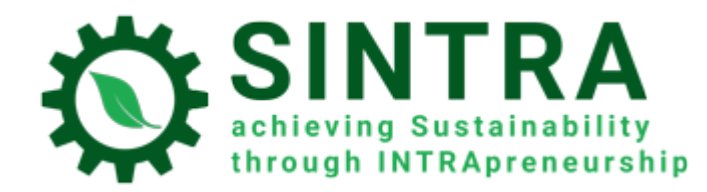

# Αρχική σελίδα, Σύνδεση, Εκπαιδευτικό περιβάλλον

Οι πληροφορίες που ακολουθούν αφορούν στην περιήγηση και χρήση του Συστήματος τηλεκατάρτισης.

### Αρχική σελίδα - Σύνδεση

Πρώτο βήμα για να συνδεθείτε στο Σύστημα τηλεκατάρτισης.

н διεύθυνση (URL) της αρχικής σελίδας του Συστήματος τηλεκατάρτισης είναι: https://elearning.sintraproject.eu/ Εναλλακτικά, μπορείτε να χρησιμοποιήσετε την παρακάτω διεύθυνση μέσω του ιστότοπου του έργου URL: https://sintraproject.eu/e-learning-platform/

Για να συνδεθείτε στην πλατφόρμα, κάνετε κλικ στο «**Σύνδεση**» (επάνω δεξιά γωνία της σελίδας) και στο επόμενο βήμα εισάγετε τα στοιχεία σας (όνομα χρήστη και κωδικό πρόσβασης) στα αντίστοιχα πεδία, όπως σας έχουν δοθεί από τον υπεύθυνο επικοινωνίας του έργου στη χώρα σας.

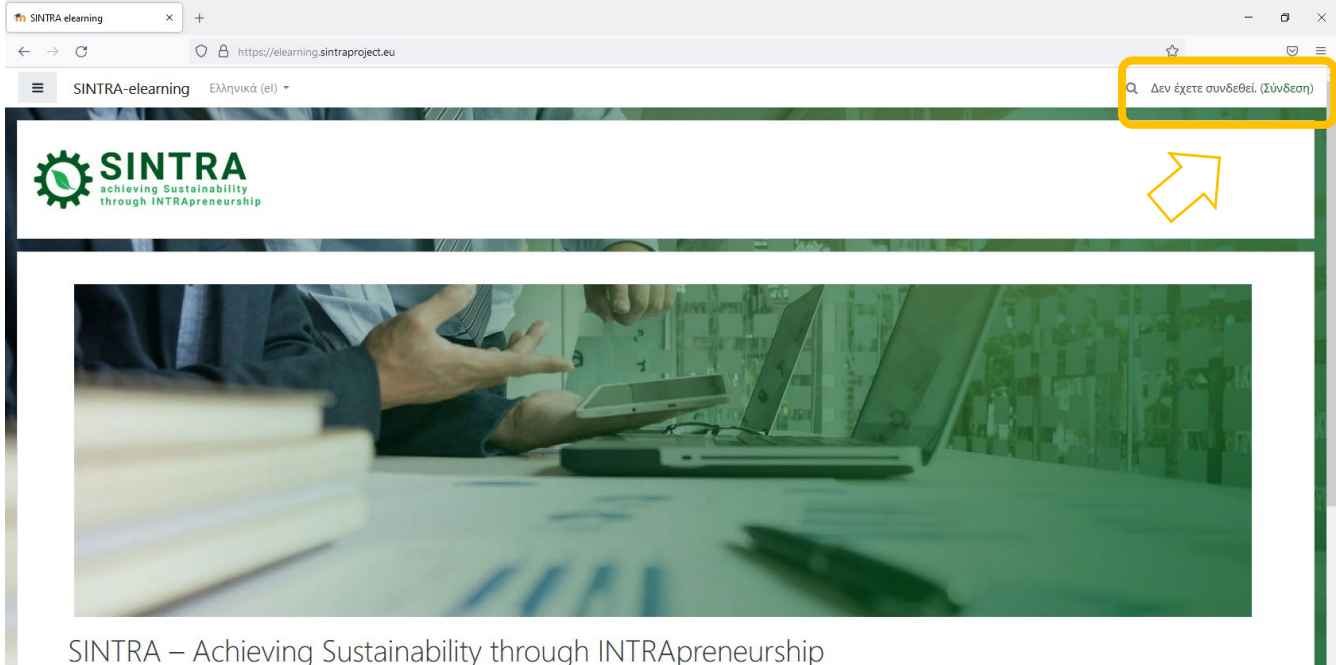

Η πλατφόρμα e-learning του SINTRA σας παρέχει πρόσβαση στο Εκπαιδευτικό Πρόγραμμα του έργου, το οποίο αποτελείται από τις παρακάτω εκπαιδευτικές ενότητες:

Κατανόηση του οργανωσιακού πλαισίου και του δυναμικού του για ανάπτυξη προσανατολισμένη στη βιωσιμότητα.

Αρχική αξιολόγηση των επιπτώσεων των ενδοεπιχειρηματικών πρωτοβουλιών στη βιωσιμότητα.

Προσδιαρισμός ευκαιριών και προοπτικών καινοτομίας που εστιάζουν στη βιωσιμότητα χρησιμοποιώντας εσωτερικές και εξωτερικές πηγές ιδεών
 Αξιολόγηση των δυνατοτήτων του ατόμου να καινοτομεί και να προσθέτει «αξία βιωσιμότητας».

Co-funded by the Erasmus+ Programme of the European Union

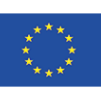

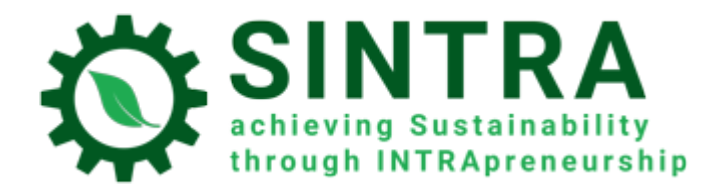

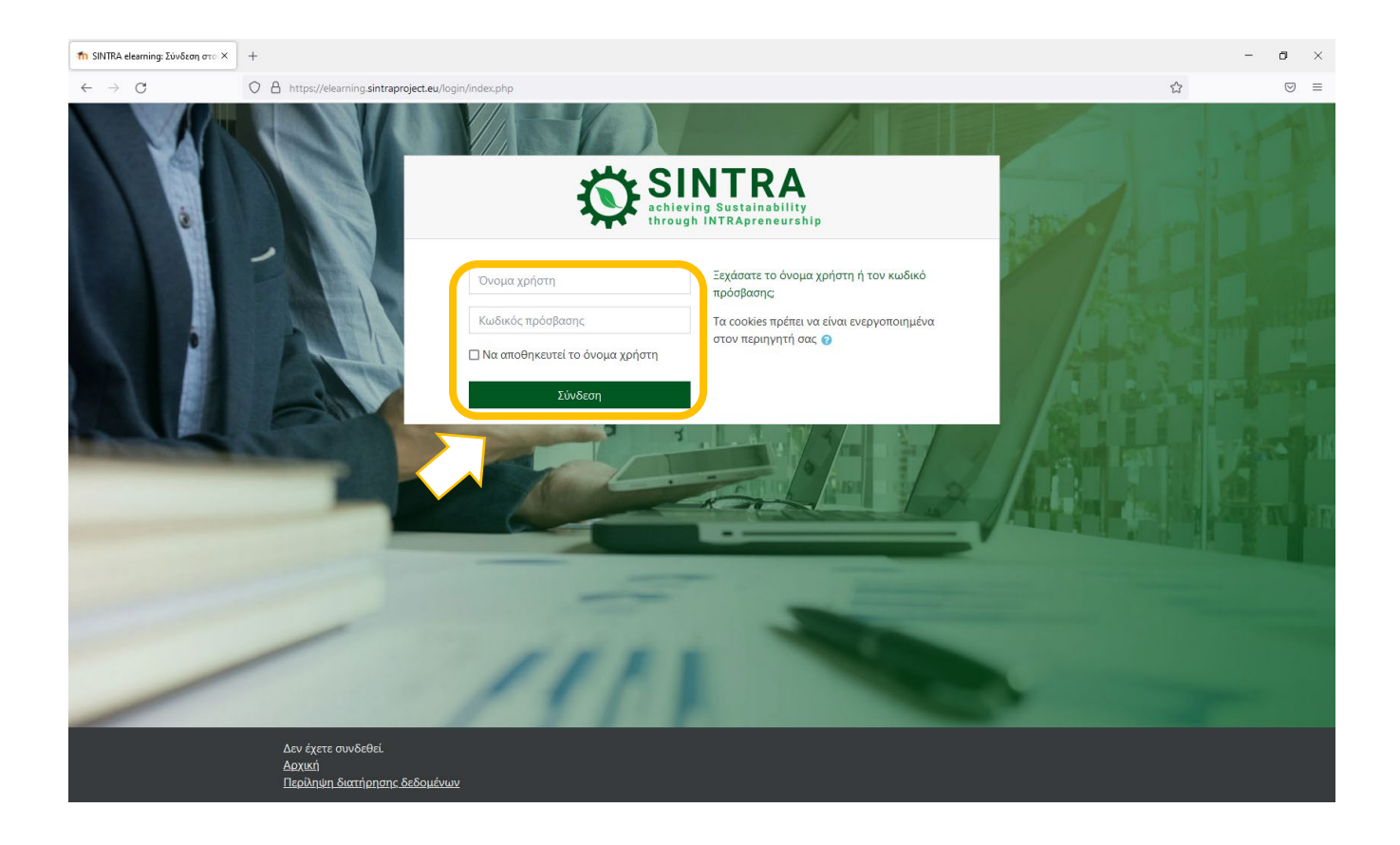

Co-funded by the Erasmus+ Programme of the European Union

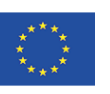

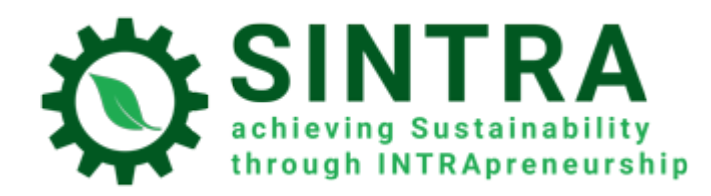

# Ταμπλό – Επισκόπηση μαθημάτων

Μόλις ολοκληρωθεί η διαδικασία αυθεντικοποίησης, συνδέεστε στο σύστημα και μεταφέρεστε στο **Ταμπλό** σας. Σε αυτή τη σελίδα έχετε πρόσβαση σε όλα τα μαθήματα, που είστε εγγεγραμμένοι. Στο μπλοκ **Επισκόπηση μαθημάτων** υπάρχει η λίστα με τα μαθήματά σας.

| ท Ταμπλό 🛛 🗙                                 | +                                                                                                    | - 0 ×                                                                                                    |
|----------------------------------------------|----------------------------------------------------------------------------------------------------|----------------------------------------------------------------------------------------------------|
| $\leftarrow \   \rightarrow \   {\mathbb G}$ | O A https://elearning.sintraproject.eu/my/index.php?lang=el                                                                                                    | ∃ ☆                                                                                                    |
|                                              | SINTRA-elearning Ελληνικά (el) -                                                                                                    | 🔍 🌲 🍺 Trainer Sintra 🦳 🔹                                                                                                    |
| <b>23:</b> Ταμπλό                            |                                                                                                    | Προσαρμογή αυτής της σελίδας                                                                                                    |
| 希 Αρχική ιστοτόπου                           | Επισκόποσο μοθομάτων                                                                                                    | Καθολική αναζήτηση                                                                                                    |
| 🛗 Ημερολόγιο                                 |                                                                                                    |                                                                                                    |
| 🞓 Τα μαθήματά μου                            | ταζιουμιση κατα Ονομα μασηματος - το το καρτα -                                                                                                    | Αναζήτηση                                                                                                    |
| 🞓 EN-Module 1                                |                                                                                                    | Προχωρημένη αναζήτηση                                                                                                    |
|                                              | 1. Understanding the organisational **<br>context and                                                                                                    | Τα μαθήματά μου<br>루 1. Understanding the organisational context<br>and its potential for sustainability-oriented<br>development<br>Όλα τα μαθήματα  |
|                                              | Συνήθεις Ερωτήσεις<br>1. Αφού εγγραφώ στην πλατφόρμα μπορώ να έχω πρόσβαση στο διαθέσιμο εκπαιδευτικό υλικό μόνο στα Ελληνικά;                                                                                                    | Φόρουμ συζητήσεων<br>Κάντε κλικ <b>εδώ</b> για να εισέλθετε στο<br>διαδικτυακό <b>φόρουμ συζήτησης</b> για ανταλλαγή<br>ιδεών, ερωτήσεων, προτάσεων. |
|                                              | Μπορείτε να εγγραφείτε στις ενότητες κατάρτισης σε όλες τις διαθέσιμες γλώσσες (αγγλικά, ελληνικά, κροατικά, βουλγαρικά,<br>εσθονικά, ισλανδικά και πορτογολικά) εάν το επιθυμείτε. Ζητήστε από το εθνικό σας σημείο επαφής να σας εγγράψει στις γλώσσες<br>που θέλετε. | Questionnaire for Evaluation of SINTRA<br>E-learning Platform<br>Please follow this <b>link</b> to answer a                                          |
|                                              | 2. Πού μπορώ να βρω περισσότερες πληροφορίες για το πώς μπορώ να πλοηγηθώ στην πλατφόρμα ηλεκτρονικής μάθησης;                                                                                                    | questionnaire, which will provide the project<br>partners with valuable feedback regarding your<br>satisfaction after using e-learning platform. The |
|                                              | 3. Τι περιέχει η κάθε διαθέσιμη εκπαιδευτική ενότητα;                                                                                                    | questionnaire is anonymous and its completion does not take more than 5 minutes.                                                                     |

Το **Ταμπλό** σας είναι μία προσωποποιημένη (για κάθε χρήστη του συστήματος) σελίδα, όπου γρήγορα μπορείτε να βρείτε πληροφορίες για την εκπαίδευσή σας, π.χ. ανακοινώσεις, καταληκτικές ημερομηνίες εργασιών, εκδηλώσεις, ημερολόγιο εκπαίδευσης, κ.α. Κάθε χρήστης μπορεί να προσαρμόσει τη διάταξη και να προσθαφαιρέσει μπλοκ στο ταμπλό με τη χρήση του κουμπιού **Προσαρμογή αυτής της σελίδας**.

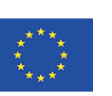

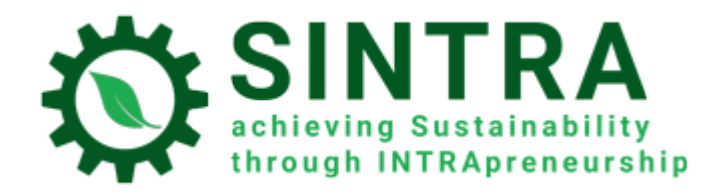

# Μετάβαση στο μάθημα

Για να μεταβείτε σε ένα μάθημα, κάνετε κλικ στον τίτλο του (ή την εικόνα του) από τη λίστα στην **Επισκόπηση** μαθημάτων. Αυτή η λίστα περιέχει μόνο τα μαθήματα που είστε εγγεγραμμένοι και ένας διαχειριστής σας έχει δώσει πρόσβαση σε αυτά.

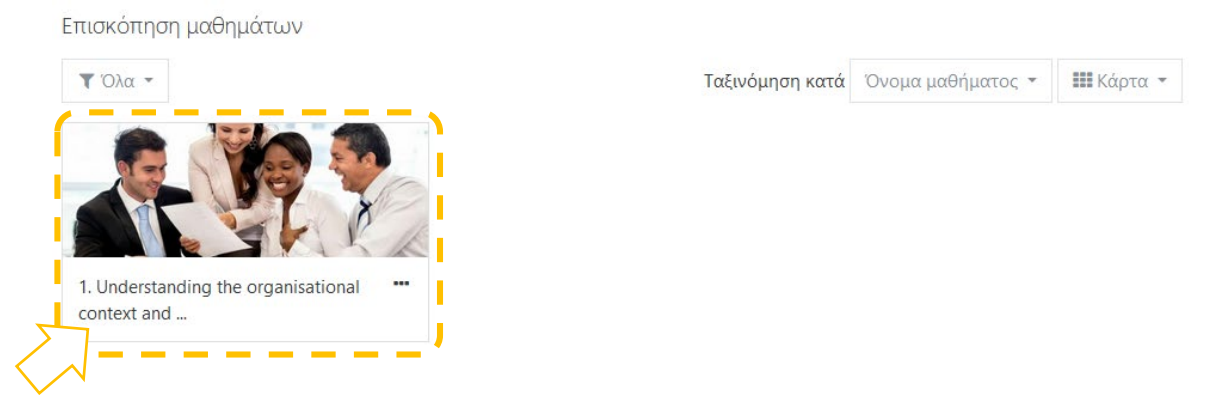

# Σελίδα μαθήματος

Η επόμενη σελίδα είναι η κύρια σελίδα του μαθήματος. Συχνά η σελίδα μαθήματος είναι χωρισμένη σε θέματα (topics). Κάθε θέμα περιέχει μία υποενότητα, δραστηριότητες, πόρους κ.α.

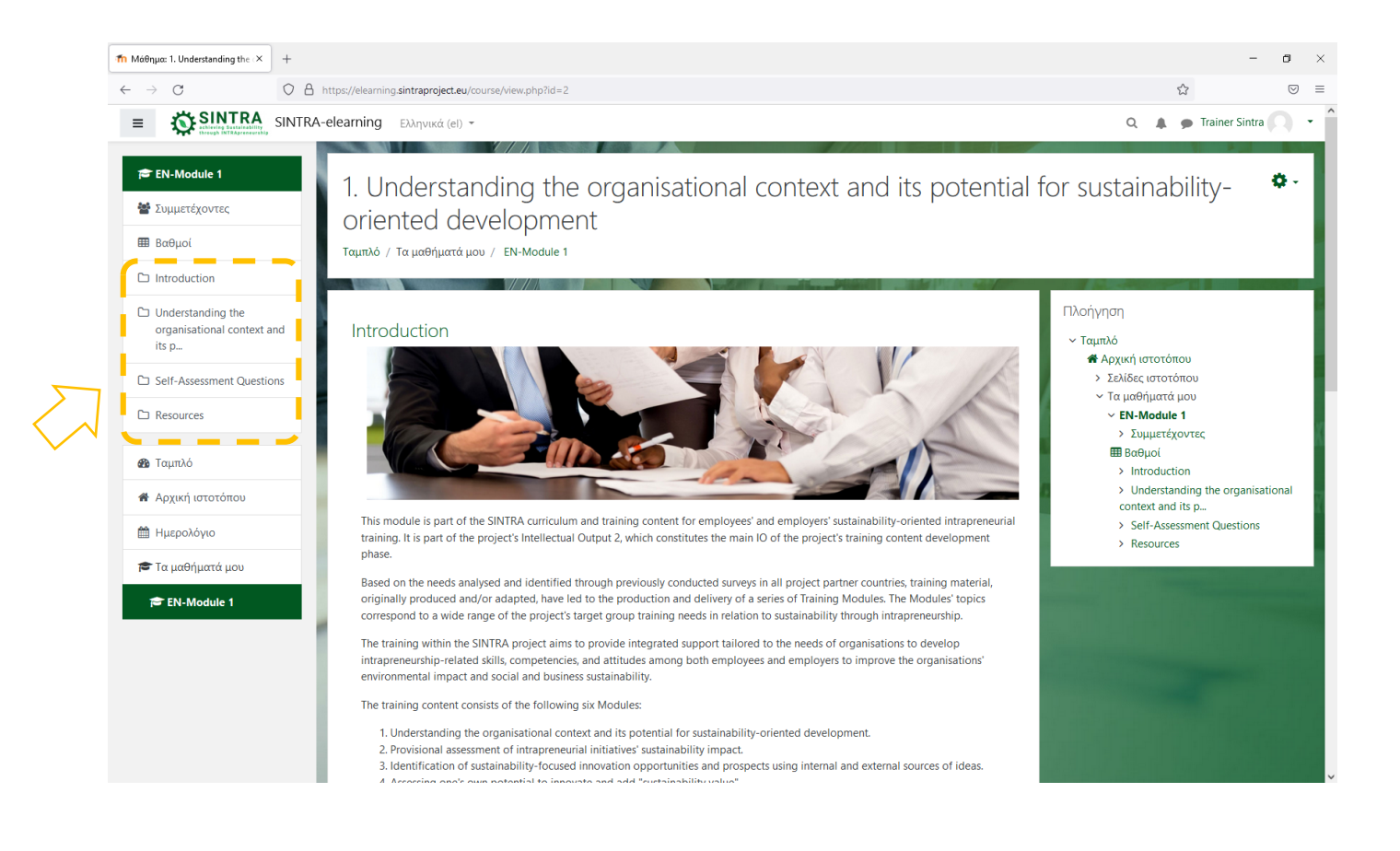

Co-funded by the Erasmus+ Programme of the European Union

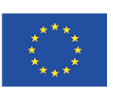

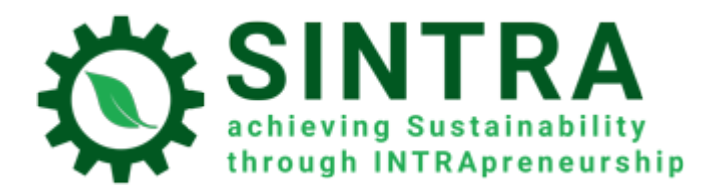

| 1 Μάθημα: 1. Understanding the × +                       |                                                                                                    | - 8 ×                          |
|----------------------------------------------------------|----------------------------------------------------------------------------------------------------|--------------------------------|
| $\leftarrow \rightarrow$ C O A                           | https://elearning.sintraproject.eu/course/view.php?id=2                                                                                                    | ☆ ♡ ≡                          |
| ≡ SINTRA                                                 | A-elearning Ελληνικά (el) -                                                                                                    | 🔍 🌲 🗭 Trainer Sintra 📿 🔹       |
| 🞓 EN-Module 1                                            | Announcements                                                                                                    |                                |
| Βαθμοί                                                   | Understanding the organisational context and its potential for sustainability-                                                                                                    |                                |
| D Introduction                                           | OPIENTED DEVELOPMENT<br>The purpose of this training module is to analyse the concepts of economic, social and environmental sustainability. Then, we intend to                                                                                                    |                                |
| Understanding the<br>organisational context and<br>its p | present the organisational context for sustainability and explore its axes and characteristics. Furthermore, we aim to discuss and analyse<br>the importance of the organisational context for sustainability and the promotion/enhancement of intrapreneurial practices and<br>dynamics of people in pursuing their challenges. |                                |
| C Self-Assessment Questions                              | Understanding the organisational context and its potential for sustainability-oriented development                                                                                                    |                                |
| C Resources                                              | /                                                                                                    |                                |
| <b>Δ</b> Ταμπλό                                          | belt-Assessment Questions       Self-Assessment Questions                                                                                                    | A REAL PROPERTY                |
| 希 Αρχική ιστοτόπου                                       |                                                                                                    | A DESCRIPTION OF STREET, SALES |
| 🛗 Ημερολόγιο                                             | Resources                                                                                                    |                                |
| 🎓 Τα μαθήματά μου                                        | Group Training Activities                                                                                                    |                                |
| 🖻 EN-Module 1                                            | Annex I - Different Types of Organisations                                                                                                    |                                |
|                                                          |                                                                                                    |                                |
|                                                          | Ο Αρχεία βοήθειας του Moodle για αυτή τη σελίδα                                                                                                    |                                |
|                                                          | Έχετε συνδεθεί ως <u>Trainer Sintra (Αποσύνδεση)</u><br>Αρχική<br><u>Περίληψη διατήρησης δεδομένων</u>                                                                                                    |                                |

Για να δείτε/ανοίξετε μία δραστηριότητα ή έναν μαθησιακό πόρο κάνετε κλικ πάνω στον τίτλο του. Παρακάτω υπάρχει περιγραφή για κάθε τύπο δραστηριότητας ή πόρου. Το εικονίδιο σας πληροφορεί για τον τύπο του πόρου.

Οι διαθέσιμοι τύποι και τα αντίστοιχα εικονίδια των δραστηριοτήτων και πόρων:

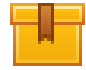

**SCORM**: Η πιο κοινή δραστηριότητα μάθησης. Συχνά είναι ρυθμισμένη να ανοίγει σε ξεχωριστό (αναδυόμενο) παράθυρο

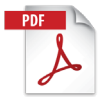

Pdf: Έξτρα μαθησιακό και υποστηρικτικό υλικό. Ανοίγει σε νέο/αναδυόμενο παράθυρο

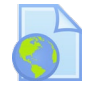

URL: Σύνδεσμοι σε ψηφιακές βιβλιοθήκες, πόρους στο διαδίκτυο, ιστοσελίδες κ.α.

**ΠΡΟΣΟΧΗ:** Οι πόροι που ανοίγουν σε αναδυόμενο παράθυρο ενδέχεται να αποκλειστούν από τις ρυθμίσεις ασφαλείας του προγράμματος περιήγησής σας. Επομένως, πρέπει να κάνετε τις κατάλληλες αλλαγές για να επιτρέψετε τα αναδυόμενα παράθυρα από τη συγκεκριμένη διεύθυνση URL.

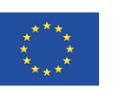

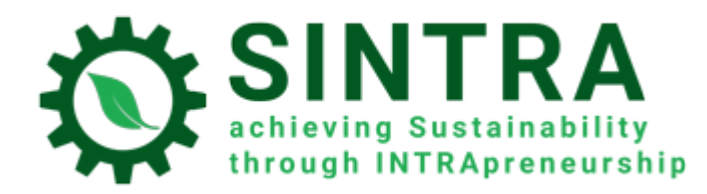

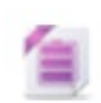

**Ζip:** Συμπιεσμένο αρχείο που χρειάζεται λιγότερο χώρο στον σκληρό δίσκο και μπορεί να μεταφερθεί γρήγορα στους υπολογιστές σας

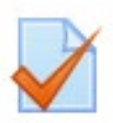

**Quiz:** Διάφοροι τύποι τεστ, συνήθως τεστ αξιολόγησης. Είναι μια σειρά ερωτήσεων που πρέπει να απαντηθούν. Διατίθενται διαφορετικοί τύποι ερωτήσεων, όπως πολλαπλής επιλογής, αληθές-λάθος, σύντομη απάντηση κ.λπ.). Οι απαντήσεις βαθμολογούνται αυτόματα από το σύστημα σύμφωνα με τους κανόνες που έχουν οριστεί. Οι ερωτήσεις μπορούν να παραγγελθούν σε κατηγορίες

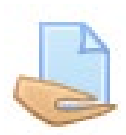

**Εργασία:** Ο εκπαιδευτής/δάσκαλος μπορεί να αναθέσει εργασίες σε μαθητές, οι οποίοι πρέπει να τις ανεβάσουν στο σύστημα. Ο εκπαιδευτής συλλέγει και βαθμολογεί τις εργασίες, στέλνει τα αποτελέσματα με σχόλια.

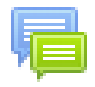

Φόρουμ: Συζήτηση στο διαδίκτυο για όλους τους εγγεγραμμένους χρήστες στο ίδιο μάθημα

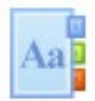

**Γλωσσάρι:** Μια λίστα με όρους και ορολογία.

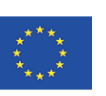

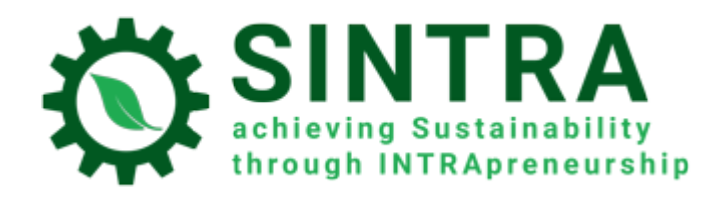

# Συνεργασία με τους εκπαιδευόμενους

### Λίστα συμμετεχόντων

Ως εκπαιδευτής μπορείτε να δείτε όλους τους συμμετέχοντες στο μάθημά σας. Κάνετε κλικ στο **Συμμετέχοντες** στο βασικό μενού (αριστερή πλευρά).

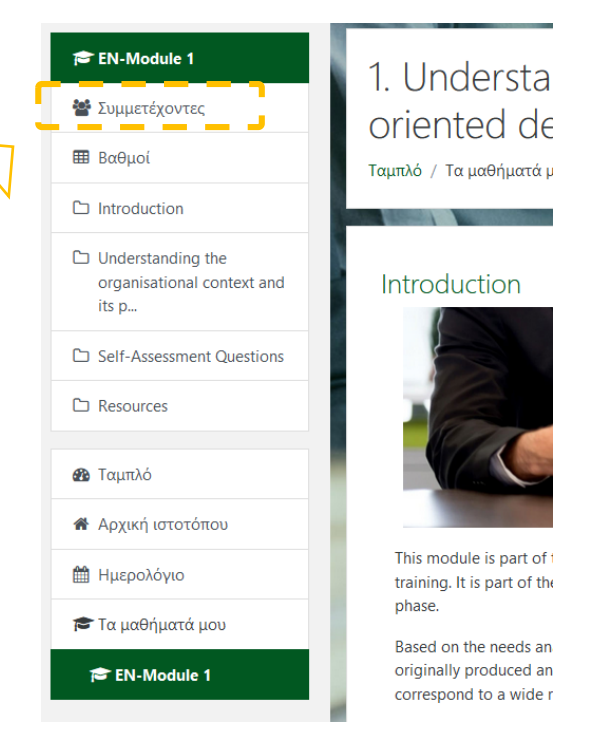

Μπορείτε να φιλτράρετε τα αποτελέσματα της λίστας συμμετεχόντων με βάση λέξης-κλειδί ή ονόματος.

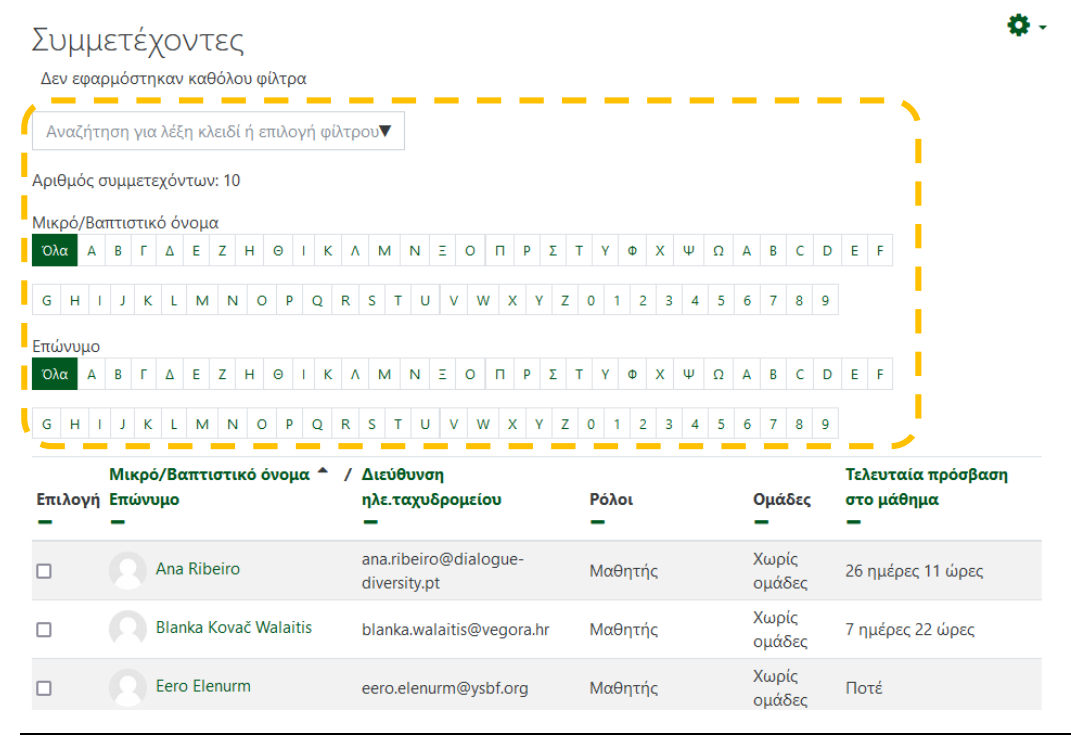

Co-funded by the Erasmus+ Programme of the European Union

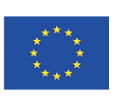

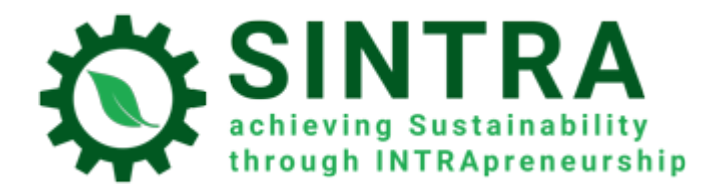

Κάνοντας κλικ στο όνομα ενός χρήστη βλέπετε περισσότερες λεπτομέρειες, όπως πληροφορίες **επικοινωνίας**, **αναφορές**, κ.α. Επίσης, έχετε τη δυνατότητα να στείλετε άμεσα ένα **μήνυμα** (εσωτερικό) ή απλά να τον **προσθέσετε στις επαφές σας**.

| Ana Ribeiro 🕈 Μήνυμα 🖪 Προσθ                                  | ήκη στις επαφές                                           |
|---------------------------------------------------------------|-----------------------------------------------------------|
| Λεπτομέρειες χρήστη                                           | Διάφορα                                                   |
| <b>Διεύθυνση ηλε.ταχυδρομείου</b>                             | Αναρτήσεις φόρουμ                                         |
| ana.ribeiro@dialogue-diversity.pt                             | Συζητήσεις φόρουμ                                         |
| <b>Χώρα</b>                                                   | Αναφορές                                                  |
| Πορτογαλία                                                    | Σημερινές καταγραφές                                      |
| <b>Πόλη/χωριό</b>                                             | Όλες οι καταγραφές                                        |
| Lisbon                                                        | Αναφορά σύνοψης                                           |
| Απόρρητο και πολιτικές                                        | Πλήρης αναφορά                                            |
| Περίληψη διατήρησης δεδομένων                                 | Επισκόπηση βαθμών                                         |
| Λεπτομέρειες μαθήματος                                        | Συνδέσεις                                                 |
| <b>Προφίλ μαθημάτων</b>                                       | <b>Τελευταία πρόσβαση στο μάθημα</b>                      |
| 1. Understanding the organisational context and its potential | Πέμπτη, 30 Σεπτέμβριος 2021, 11:34 μμ (26 ημέρες 11 ώρες) |

### Επικοινωνία μέσω μηνυμάτων

Ο εκπαιδευτής έχει τη δυνατότητα να στείλει μαζικά ένα μήνυμα απλού κειμένου στους συμμετέχοντες με την παρακάτω διαδικασία:

- 1. Μεταβαίνετε στη σελίδα **Συμμετέχοντες** (βλ. προηγούμενη διαδικασία).
- 2. Επιλέγετε τους συμμετέχοντες στη λίστα και χρησιμοποιείτε το κουμπί **Επιλογή όλων** στο κάτω μέρος της λίστας.

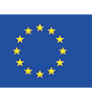

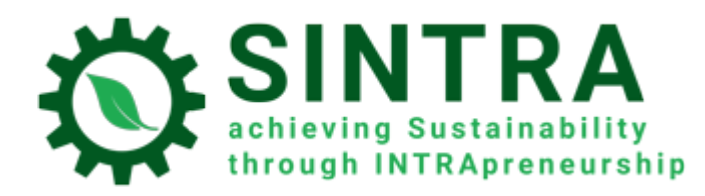

| Επιλογή  | Μικρό/Βαπτιστικό όνομα 🔺 /<br>Επώνυμο<br>— | Διεύθυνση<br>ηλε.ταχυδρομείου<br>—    | Ρόλοι<br>—                | Ομάδες<br>—     | Τελευταία πρόσβαση<br>στο μάθημα<br>— |
|----------|--------------------------------------------|---------------------------------------|---------------------------|-----------------|---------------------------------------|
|          | Ana Ribeiro                                | ana.ribeiro@dialogue-<br>diversity.pt | Μαθητής                   | Χωρίς<br>ομάδες | 26 ημέρες 11 ώρες                     |
|          | Blanka Kovač Walaitis                      | blanka.walaitis@vegora.hr             | Μαθητής                   | Χωρίς<br>ομάδες | 7 ημέρες 22 ώρες                      |
|          | Eero Elenurm                               | eero.elenurm@ysbf.org                 | Μαθητής                   | Χωρίς<br>ομάδες | Ποτέ                                  |
|          | Magnús Smári Snorrason                     | magnus@simenntun.is                   | Μαθητής                   | Χωρίς<br>ομάδες | 16 ημέρες 21 ώρες                     |
|          | Nuno Maia                                  | nuno.maia@dialogue-<br>diversity.pt   | Μαθητής                   | Χωρίς<br>ομάδες | 12 ημέρες 16 ώρες                     |
|          | Signý Óskarsdóttir                         | signy@creatrix.is                     | Μαθητής                   | Χωρίς<br>ομάδες | 11 ημέρες 18 ώρες                     |
|          | Stelios Kasznesis                          | skaznesis@apopsi.gr                   | Μαθητής                   | Χωρίς<br>ομάδες | 16 ώρες 25 λεπτά                      |
|          | Todor Todorov                              | tora.consult@gmail.com                | Μαθητής                   | Χωρίς<br>ομάδες | 15 ημέρες 21 ώρες                     |
|          | R Trainer Sintra                           | sintratrainer@live.com                | Περιορισμένος<br>διδάσκων | Χωρίς<br>ομάδες | τώρα                                  |
| <b>~</b> | Violeta Crnogaj                            | violeta.crnogaj@vegora.hr             | Μαθητής                   | Χωρίς<br>ομάδες | 19 ημέρες                             |
|          | Επιλογή όλων Αποεπιλογή όλω                | Νε τους επιλεγμένους )                | (ρήστες Επιλέξτε          |                 | \$                                    |

| signy@creatrix.is          | Μαθητή             | ς 11 ημέρες 18 ώρες                                                    |
|----------------------------|--------------------|------------------------------------------------------------------------|
| skaznesis@apopsi.gr        | Μαθητή             | Επιλέξτε<br>Αποστολή μηνύματος                                         |
| tora.consult@gmail.com     | Μαθητή             | <b>Λήψη δεδομένων πίνακα ως</b><br>Τιμές διαχωρισμένες με κόμμα (.csv) |
| sintratrainer@live.com     | Περιορι<br>διδάσκι | Microsoft Excel (.xlsx)<br>Πίνακας HTML                                |
| violeta.crnogaj@vegora.hr  | Μαθητή             | Javascript Object Notation (.json)<br>OpenDocument (.ods)              |
| , 🧿 Με τους επιλεγμένους ; | χρήστες            | Επιλέξτε 🗢                                                             |

#### 4. Στο αναδυόμενο πλαίσιο πληκτρολογείτε το μήνυμα και πατάτε το κουμπί Αποστολή μηνύματος σε...

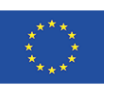

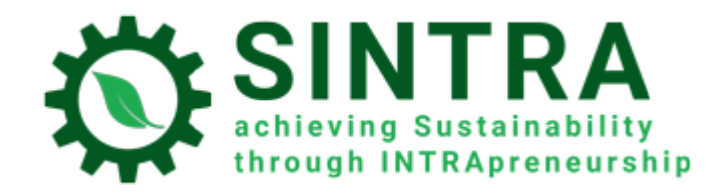

| Αποστολή μηνύματος σε 10 άτομα | ×       |
|--------------------------------|---------|
|                                |         |
|                                | ſi.     |
| Αποστολή μηνύματος σε 10 άτομα | Ακύρωση |

Οι «**Ανακοινώσεις**» είναι ένα ειδικό φόρουμ για την ανάρτηση ειδήσεων και ανακοινώσεων από τους εκπαιδευτές ή τους διαχειριστές. Μπορεί επίσης να χρησιμοποιηθεί από εκπαιδευτές για την ανάρτηση (επισύναψη) πρόσθετων εκπαιδευτικών πόρων. Κάθε εγγεγραμμένος χρήστης θα λαμβάνει μια ειδοποίηση στο προσωπικό του email κάθε φορά που δημοσιεύεται μια νέα ανακοίνωση. Για να δει/κατεβάσει ένας χρήστης τα αρχεία συνημμένων, πρέπει να συνδεθεί στην πλατφόρμα και να δει την ανάρτηση στο φόρουμ «Ανακοινώσεις».

| 👘 Μάθημα: 1. Understanding the × 🛛 +                     |                                                                                                    | - 0 ×                    |
|----------------------------------------------------------|----------------------------------------------------------------------------------------------------|--------------------------|
| $\leftarrow \rightarrow C$ 0 (                           | https://elearning.sintraproject.eu/course/view.php?id=2                                                                                                    | ☆ ♡ ≡                    |
| ■ SINTRA                                                 | RA-elearning Ελληνικά (el) 👻                                                                                                    | Q 🌲 🗩 Trainer Sintra 📿 🝷 |
| 🗃 EN-Module 1                                            | Announcements                                                                                                    |                          |
| 矕 Συμμετέχοντες                                          |                                                                                                    |                          |
| 🖩 Βαθμοί                                                 | Understanding the organisational context and its potential for sustainability-<br>oriented development                                                                                                    |                          |
| Introduction                                             | The purpose of this training module is to analyse the concepts of economic, social and environmental sustainability. Then, we intend to                                                                                                    |                          |
| Understanding the<br>organisational context and<br>its p | present the organisational context for sustainability and explore its axes and characteristics. Furthermore, we aim to discuss and analyse<br>the importance of the organisational context for sustainability and the promotion/enhancement of intrapreneurial practices and<br>dynamics of people in pursuing their challenges. |                          |
| Self-Assessment Questions                                | Understanding the organisational context and its potential for sustainability-oriented development                                                                                                    | <b>学生</b> 学生的关系。""       |
| C Resources                                              |                                                                                                    |                          |

Για να δημοσιεύσετε μια νέα ανακοίνωση, κάντε κλικ στη δραστηριότητα και στη συνέχεια κάντε κλικ στο κουμπί **Προσθήκη νέου θέματος**.

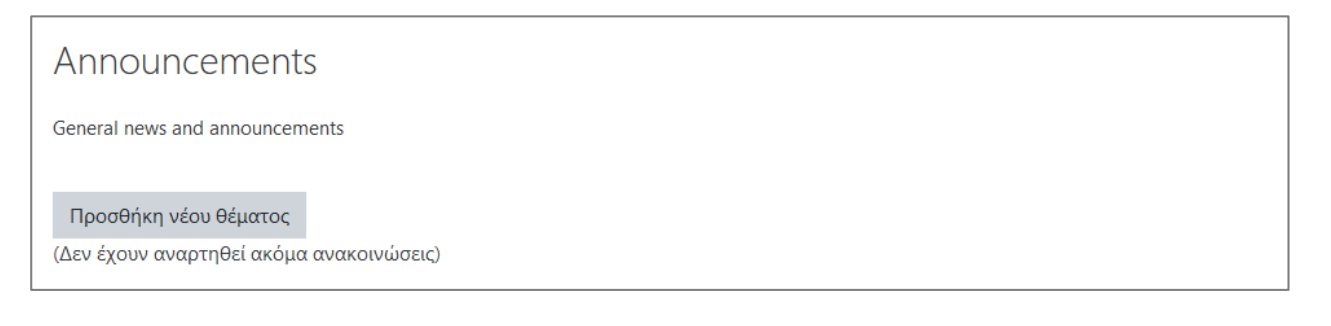

MB,

#### μέγιστος αριθμός αρχείων: 2). Όταν τελειώσετε κάντε κλικ στο Ανάρτηση στο φόρουμ.

Co-funded by the Erasmus+ Programme of the European Union

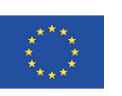

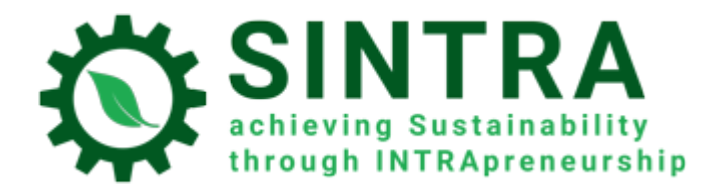

#### Announcements

General news and announcements

| Το νέο σας θέμα συζήτησης              |             |                                                                           |
|----------------------------------------|-------------|---------------------------------------------------------------------------|
| Θέμα                                   | 0           |                                                                           |
| Μήνυμα                                 | θ           |                                                                           |
|                                        |             |                                                                           |
|                                        |             |                                                                           |
|                                        |             |                                                                           |
|                                        |             |                                                                           |
|                                        |             |                                                                           |
|                                        |             | 🔄 Εγγραφή στη συζήτηση 👩                                                  |
| Συνημμένο                              | 0           |                                                                           |
|                                        |             |                                                                           |
|                                        |             | - ADZeia                                                                  |
|                                        |             | -                                                                         |
|                                        |             | Εδώ μπορείτε να κάνετε μεταφορά και απόθεση αρχείων, για να τα προσθέσετε |
|                                        |             | 🗆 Καρφιτσωμένο 💿                                                          |
| <ul> <li>Περίοδος εμφάνισης</li> </ul> |             |                                                                           |
| Έναρξη εμφάνισης                       | Θ           | 27 • Οκτώβριος • 2021 • 11 • 12 • 🛱 🗆 Ενεργοποίηση                        |
| Τέλος εμφάνισης                        | $\bigwedge$ | 27 • Οκτώβριος • 2021 • 11 • 12 • 🛗 🗆 Ενεργοποίηση                        |
|                                        |             | Ανάρτηση στο φάρουμ Ακύρωση                                               |

### Καταγραφές (logs) μαθήματος

Ως εκπαιδευτής έχετε πρόσβαση σε αρκετές αναφορές.

- 1. Στη βασική σελίδα του μαθήματος κάνετε κλικ στο «γρανάζι» στην πάνω δεξιά πλευρά
- 2. Επιλέγετε **Περισσότερα...**

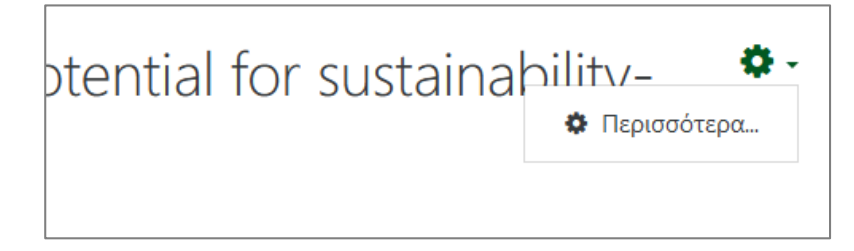

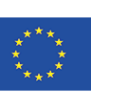

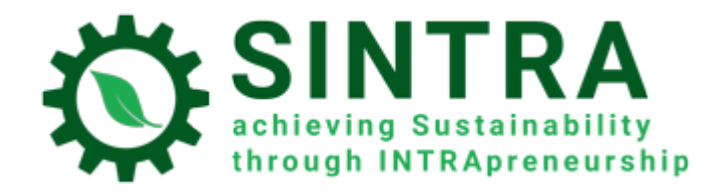

# Διαχείριση μαθήματος

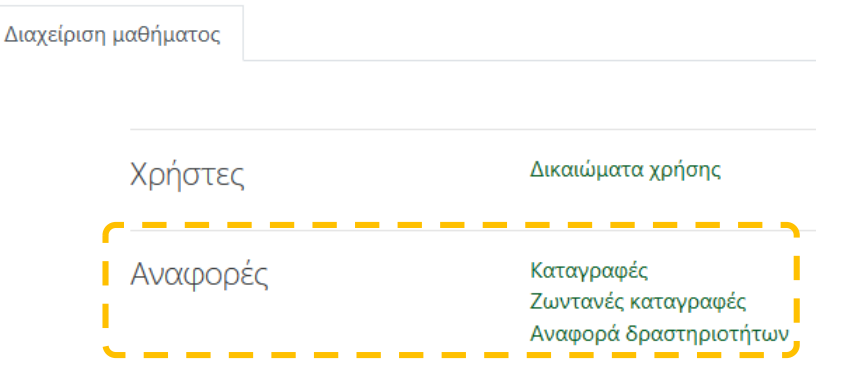

- 4. Τα αποτελέσματα κάθε αναφοράς μπορούν να φιλτραριστούν κατά:
  - Συμμετέχοντα
  - Ημερομηνία
  - Δραστηριότητα
  - Ενέργεια

### Επιλέξτε τις καταγραφές που θέλετε να δείτε:

| 1. Understanding the organisational context and its potential for sustainability-oriented development | Όλ | οι οι συμμετέχοντες 🗢 | Όλες τις ημέρες  | \$                |   |
|----------------------------------------------------------------------------------------------------|----|-----------------------|------------------|-------------------|---|
| Όλες οι δραστηριότητες                                                                                | ŧ  | Όλες οι ενέργειες 🗢   | Όλες οι πηγές  🗘 | Όλα τα γεγονότα 🗘 | 0 |
| Φέρτε αυτές τις καταγραφές                                                                            |    |                       |                  |                   |   |

\_\_\_\_\_

| Λήψη δεδομένων πίνακα ως              | Τιμές διαχωρισμένες με κόμμα (.csv) 🗘 | /                                                                                                    | \ήψr | ı |   |    |  |  |  |
|---------------------------------------|---------------------------------------|----------------------------------------------------------------------------------------------------|------|---|---|----|--|--|--|
|                                       | Τιμές διαχωρισμένες με κόμμα (.csv)   |                                                                                                    |      | - | - | -  |  |  |  |
|                                       | Microsoft Excel (.xlsx)               | 1 2 3 4 5                                                                                                    |      | 6 | 7 | >> |  |  |  |
|                                       | Πίνακας HTML                          |                                                                                                    |      |   |   |    |  |  |  |
|                                       | Javascript Object Notation (.json)    | A Contract of Contract of Contract of Contract of Contract of Contract of Contract of Contract of Contract of C |      |   |   |    |  |  |  |
| <ol> <li><u>Αρχεία βοή</u></li> </ol> | OpenDocument (.ods)                   |                                                                                                    |      |   |   |    |  |  |  |

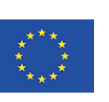

# Προφίλ

Ως πιστοποιημένος χρήστης, μπορείτε να δείτε και να επεξεργαστείτε τις πληροφορίες του προφίλ σας. Επιλέξτε το όνομά σας στην επάνω δεξιά γωνία και στο υπομενού επιλέξτε **Προφίλ** 

Στην επόμενη σελίδα βλέπετε περισσότερες πληροφορίες για το λογαριασμό σας.

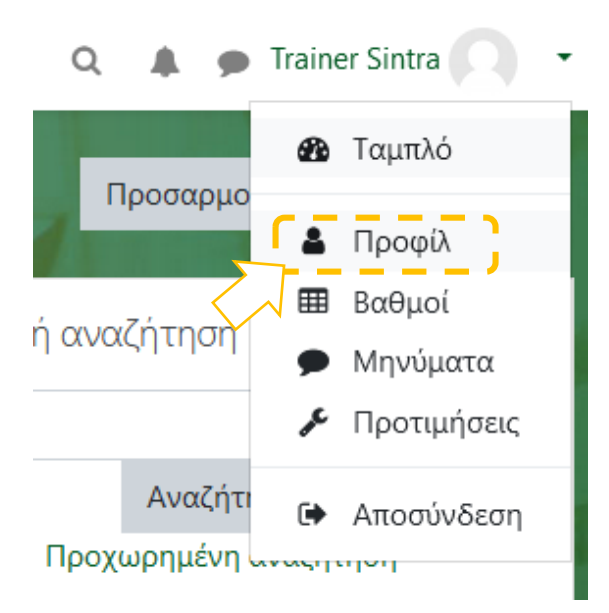

Αν επιθυμείτε να αλλάξετε κάποιες πληροφορίες του προφίλ σας, επιλέγετε Επεξεργασία του προφίλ

| Λεπτομέρειες χρήστη<br><b>Διεύθυνση ηλε.ταχυδρομείου</b><br>sintratrainer@live.com                                                                            | Διάφορα<br>Αναρτήσεις φόρουμ<br>Συζητήσεις φόρουμ                                                                                                    |
|----------------------------------------------------------------------------------------------------|----------------------------------------------------------------------------------------------------|
| Χώρα<br>Ελλάδα<br><b>Πόλη/χωριό</b><br>Athens                                                                                                    | Αναφορές<br>Σύνοδοι περιηγητή<br>Επισκόπηση βαθμών                                                                                                    |
| Απόρρητο και πολιτικές<br>Περίληψη διατήρησης δεδομένων                                                                                                    | Συνδέσεις<br><b>Πρώτη πρόσβαση στον ιστότοπο</b><br>Τετάρτη, 13 Οκτώβριος 2021, 10:05 πμ (14 ημέρες 1 ώρα)<br><b>Τελευταία ποάσβαση στου ιστότοπο</b> |
| Λεπτομέρειες μαθήματος<br><b>Προφίλ μαθημάτων</b><br>1. Understanding the organisational context and its potential for sustainability-oriented<br>development | Τετάρτη, 27 Οκτώβριος 2021, 11:21 πμ (τώρα)                                                                                                    |

### Now you can edit your data.

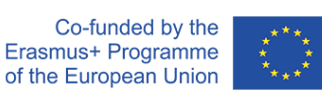

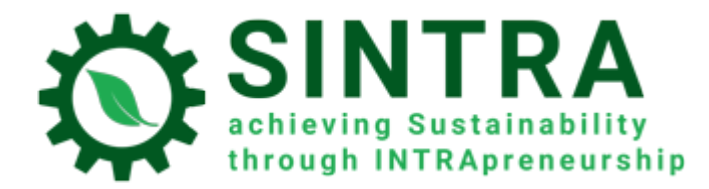

| fn SINTRA-elearning: Επεξεργασία × +                                                                                                    | - ø ×                                                                                                    |
|----------------------------------------------------------------------------------------------------|----------------------------------------------------------------------------------------------------|
| ← → C O A https://elearning.sintraproject.eu/user/edit.php?id                                                                                                    | rid=12&returnto=profile                                                                                                    |
| = Ο SINTRA-elearning Ελληνικά (el) -                                                                                                    | Q 🌲 🗩 Trainer Sintra 🔍 🔹                                                                                                    |
| <ul> <li>Φ Ταμπλό</li> <li>Φρχική ιστοτόπου</li> <li>Ημερολόγιο</li> <li>Ταμπλό / Προτιμήσεις / Λογαριασμόν</li> </ul>                                                                                                    | intra<br>ιός χρήστη / Επεξεργασία του προφίλ                                                                                                    |
| ∉ EN-Module 1                                                                                                    |                                                                                                    |
| <ul> <li>Γενικά</li> <li>Μικρό/Βαπτιστικό όνομα</li> <li>Επώνυμο</li> <li>Διεύθυνση ηλε.ταχυδρομείου</li> <li>Εμφάνιση διεύθυνσης ηλεκτρονικού<br/>ταχυδρομείου</li> <li>Πόλη/χωριό</li> <li>Επιλέξτε μια χώρα</li> <li>Ζώνη ώρας</li> <li>Περιγραφή</li> </ul> | <ul> <li>Ανάπτυξη όλων</li> <li>Trainer</li> <li>Sintra</li> <li>Sintratrainer@live.com</li> <li>Η διεύθυνση ηλεκτρονικού ταχυδρομείου να είναι ορατή μόνο στα άλλα μέλη του μαθήματος *</li> <li>Αthens</li> <li>Ελλάδα *</li> <li>Ζώνη ώρας εξυπηρετητή (Ευρώπη/Αθήνα) *</li> <li>I I B I Ε Ε % S3 Ε Ε Φ Ω</li> </ul> |
| <ul> <li>Ταμπλό</li> <li>Αρχική ιστοτόπου</li> <li>Εικόνα χρήστη<br/>Τρέχουσα φωτογραφία</li> <li>Να εικόνα</li> </ul>                                                                                                    | Καμία                                                                                                    |
| Ref EN-Module 1                                                                                                    | <ul> <li>Αρχεία</li> <li>Εδώ μπορείτε να κάνετε μεταφορά και απόθεση αρχείων, για να τα προσθέσετε.</li> <li>Αποδεκτοί τύποι αρχείων:</li> <li>Αρχεία εικόνων Ιστού -gif jpe jpg ,pg ,svg svgz</li> </ul>                                                                                                    |
| Περιγραφή εικόνας                                                                                                    |                                                                                                    |
| Επιπρόσθετα ονόματα                                                                                                    | α                                                                                                    |
| Προαιρετικά                                                                                                    |                                                                                                    |
| Υπάρχουν απαιτούμενα πεδία σε αυ                                                                                                    | Αποθήκευση αλλαγών Ακύρωση<br>x που επισημαίνονται με Ο.                                                                                                    |
| Έχετε συνδεθεί ως <u>Trainer</u><br>Αρχική<br><u>Περιληψη διατήρησης δε</u>                                                                                                    | er Sintra (Anooúvočeon)                                                                                                    |

Σας επιτρέπει να αλλάξετε τα προσωπικά σας δεδομένα και τα στοιχεία επικοινωνίας, να ανεβάσετε μια φωτογραφία προφίλ που μπορούν να δουν οι καθηγητές και οι μαθητές σας. Αφού ολοκληρώσετε την επεξεργασία, κάντε κλικ στο **Αποθήκευση αλλαγών** για να αποθηκεύσετε τις αλλαγές σας.

Co-funded by the Erasmus+ Programme of the European Union

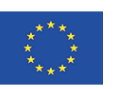

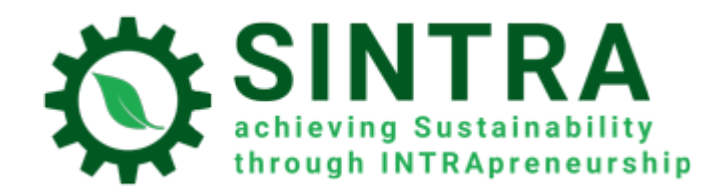

# Επικοινωνία μέσω μηνυμάτων

Σας δίνεται η δυνατότητα να επικοινωνείτε με άλλους χρήστες (τον εκπαιδευτή και τους συμμαθητές σας) με προσωπικά μηνύματα. Κάνετε κλικ στο εικονίδιο Μηνύματα στην επάνω γραμμή αριστερά από το όνομά σας.

|    | Q 🛕 🗩 Trainer Sintra 🔍 🔹             |
|----|--------------------------------------|
|    | <b>Q</b> Αναζήτηση                   |
| 4  | 畠 Επαφές                             |
| θc | ▼ Με αστερίσκο (0)                   |
| +  | Δεν υπάρχουν συνομιλίες με αστερίσκο |
|    | Ομάδα (0)                            |
|    | Ιδιωτικές (0)                        |
| μ  |                                      |

# Παράρτημα

 Αρκετές δραστηριότητες ανοίγουν σε νέο αναδυόμενο παράθυρο. Πρέπει να φροντίσετε τις ρυθμίσεις ασφαλείας του προγράμματος περιήγησής σας για να επιτρέψετε τα αναδυόμενα παράθυρα από αυτήν τη συγκεκριμένη διεύθυνση URL. Εάν έχετε ένα πρόσθετο για επιπλέον προστασία (Popup blocker) κάντε τις ίδιες ρυθμίσεις, εκεί.

Co-funded by the Erasmus+ Programme of the European Union

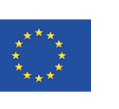